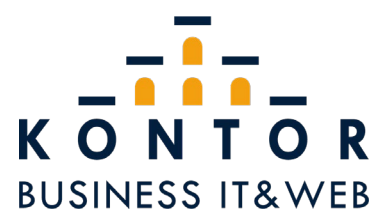

## How To: Exchange-Konto in Gmail-App einrichten (Android)

Öffnen Sie das Menü mithilfe des Menü-Icons:

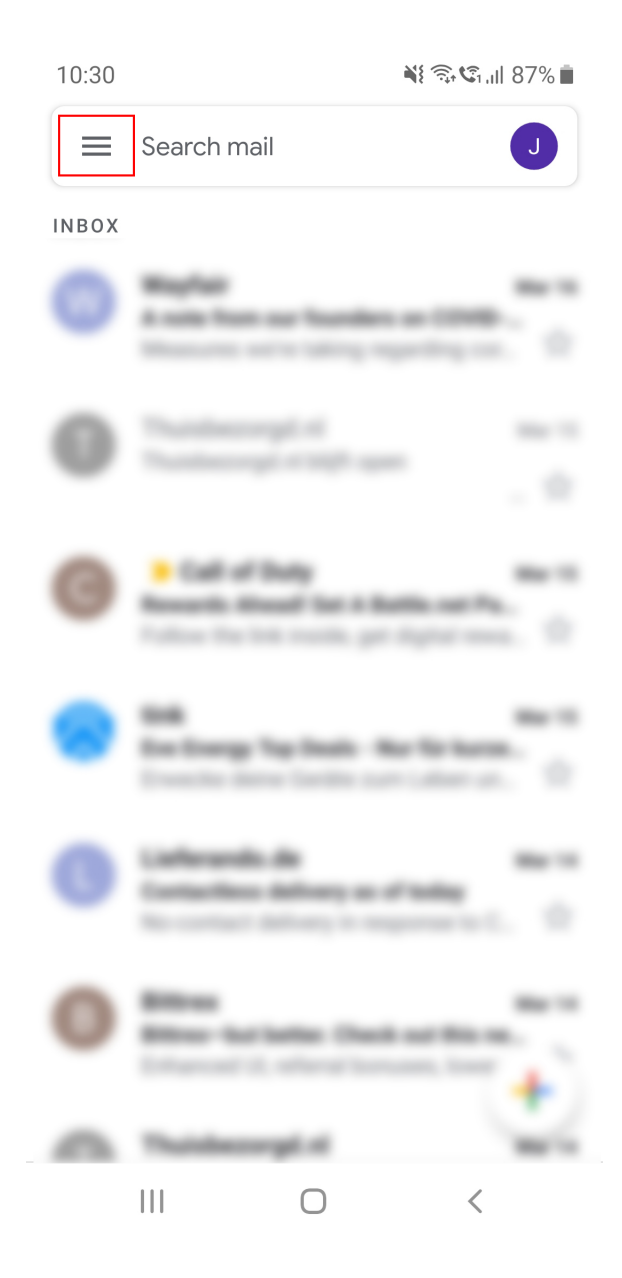

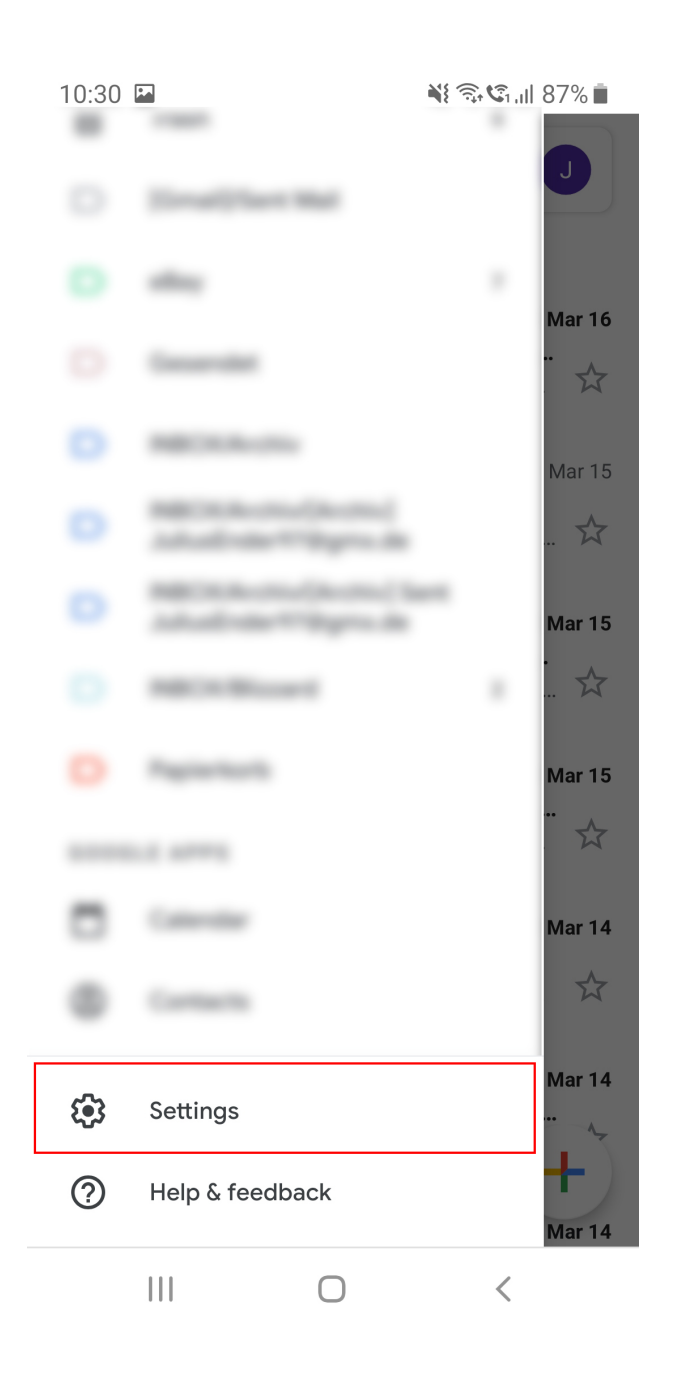

Öffnen Sie anschließend die Einstellungen:

Fügen Sie in den Einstellungen ein neues Konto hinzu:

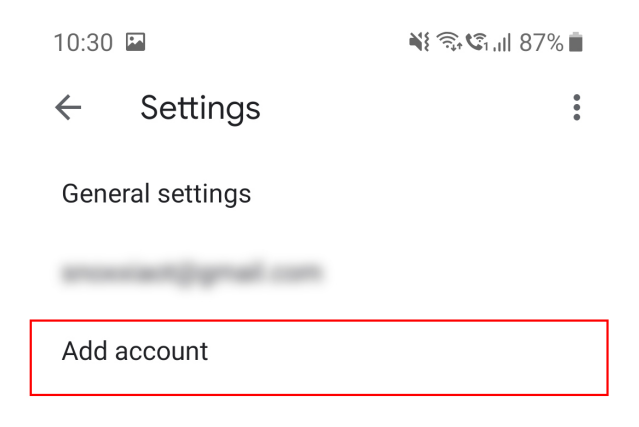

 Wählen Sie anschließend Exchange als Kontotyp:

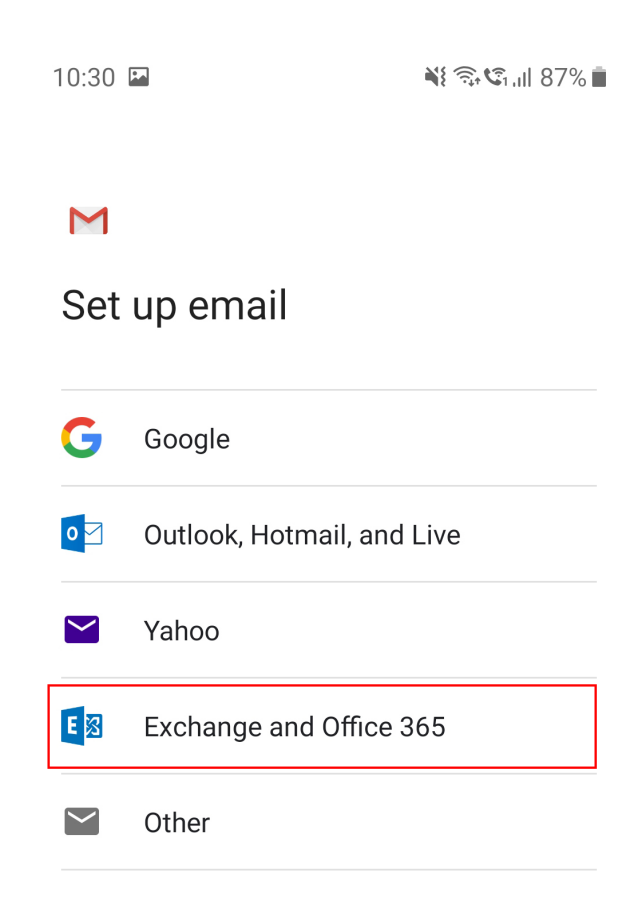

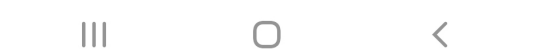

Tragen Sie im Nächsten Schritt die E-Mail-Adresse ein und bestätigen Sie mit "Weiter":

10:30 🖬

📲 🗟 🖓 🖬 🕷

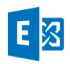

## Enter your email address

Email mm01@rz.nikitin-edv.de

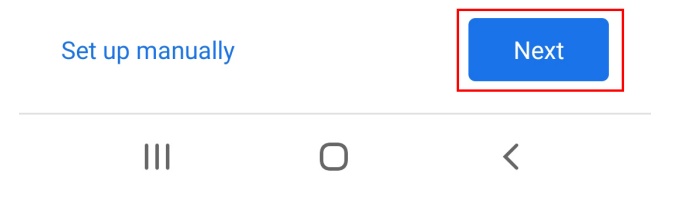

Sollte es nach Eingabe der E-Mail-Adresse zu Verbindungsproblemen kommen, müssen ggf. die Verbindungsdaten angepasst werden. Drücken Sie hierfür auf die manuelle Eingabe unten links und tragen Sie Server, Domäne und Nutzernamen, sowie das Passwort ein.

Port 443, sowie der Sicherheitstyp SSL/TLS ist der Standardwert und kann unverändert

| 10:30 🖬                         | 💐 🗟 🕼 87% 📋 | bleiben: | 10:33 🖬                                    | 🂐 🗟 🕼 III 86% 🗎 |
|---------------------------------|-------------|----------|--------------------------------------------|-----------------|
| E                               |             |          | E 🔀                                        |                 |
| Enter your email address        |             |          | Email setup                                |                 |
|                                 |             |          | ACCOUNT INFO                               |                 |
| Email<br>mm01@rz.nikitin-edv.de |             |          | <sup>Email</sup><br>mm01@rz.nikitin-edv.de |                 |
|                                 |             |          | Password                                   | Ø               |
|                                 |             |          | Client certificate<br>None                 | SELECT          |
|                                 |             |          | SERVER SETTINGS                            |                 |
|                                 |             |          | Domain\Username<br>RZ\mm01                 |                 |
| Set up manually                 | Next        |          | Server<br>rz.nikitin-edv.de                |                 |
| III O                           | <           |          | Port<br>443                                |                 |
|                                 |             |          | Security type SSL/TLS                      | •               |
|                                 |             |          | Mobile Device ID: androi                   | dc1376160947    |

Geben Sie anschließend das Passwort ein und bestätigen Sie erneut mit "Weiter":

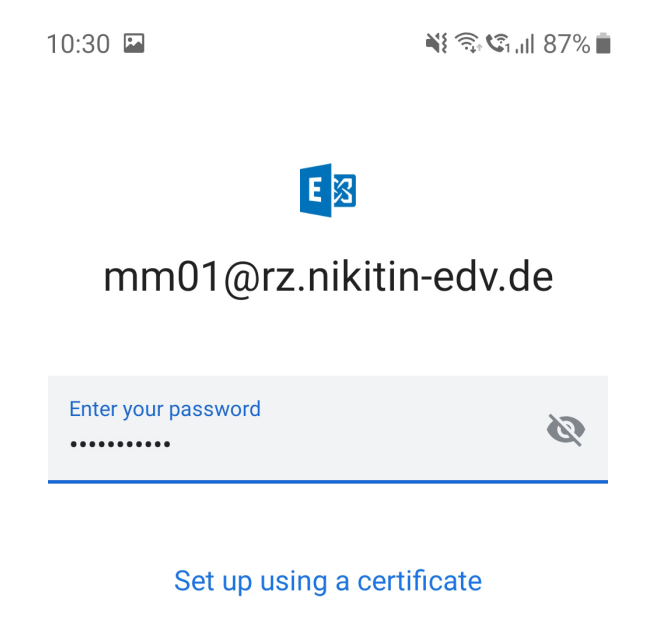

|  |   | Next |
|--|---|------|
|  | Ο | <    |

Anschließend werden Sie aufgefordert, der Gmail-App die nötigen Berechtigungen zu erstatten, diese sind nötig, damit die App beispielsweise Benachrichtigungen anzeigen kann:

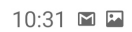

📲 🗟 🕼 🕯 🕷

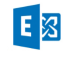

## Gmail needs access to this phone

Your IT admin needs Gmail to access this phone. You'll need to review and approve permissions on the next screen.

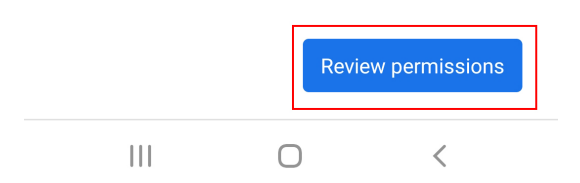

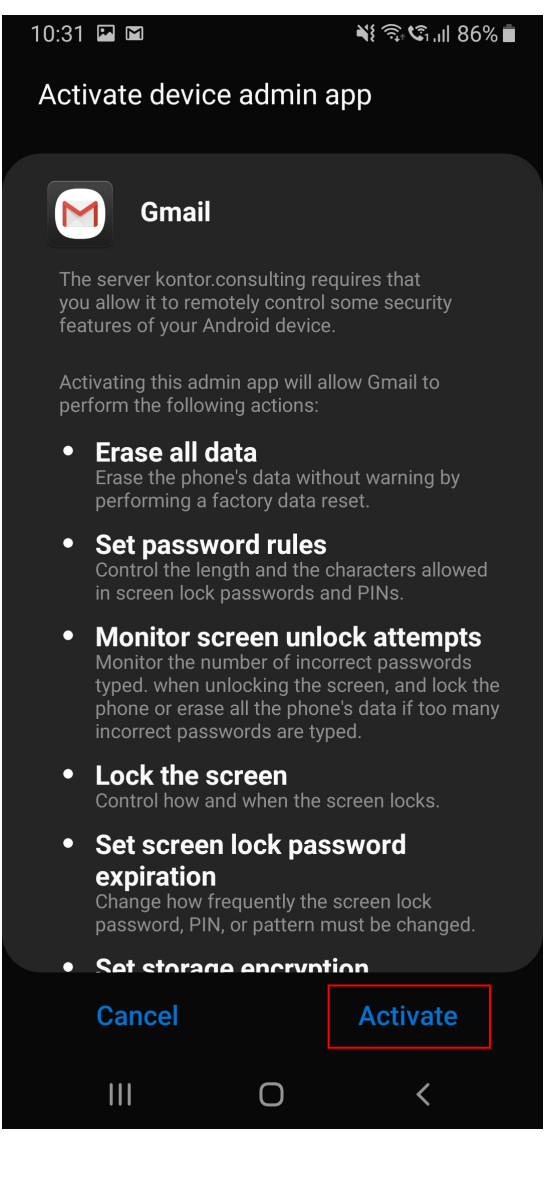

Das Exchange-Konto ist nun erfolgreich in der Gmail-App eingerichtet.

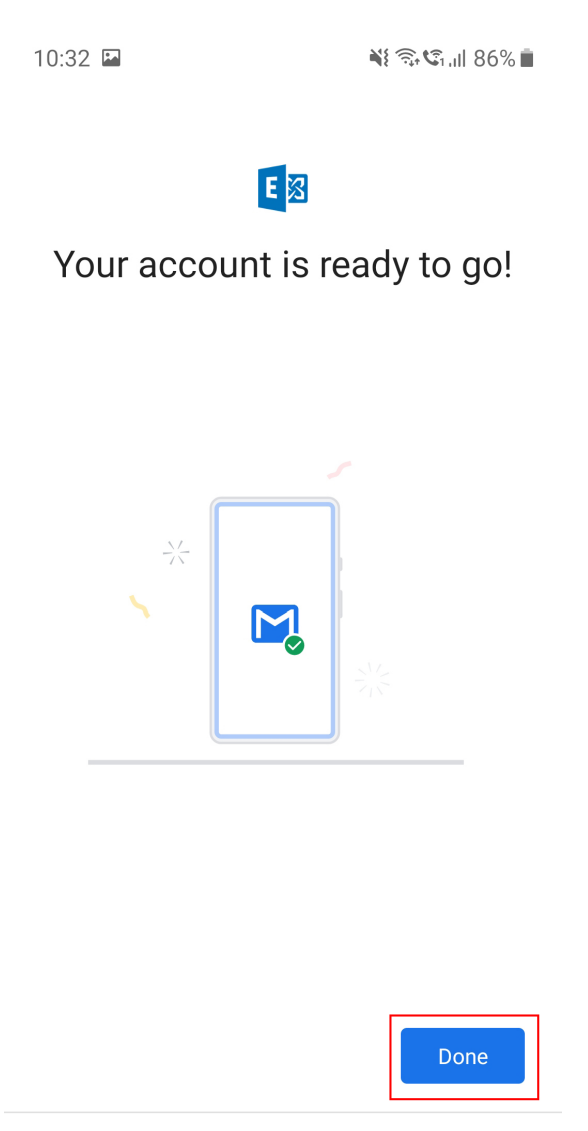

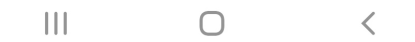